# DDust view스마트 미세먼지 정보 알리미사용메뉴얼

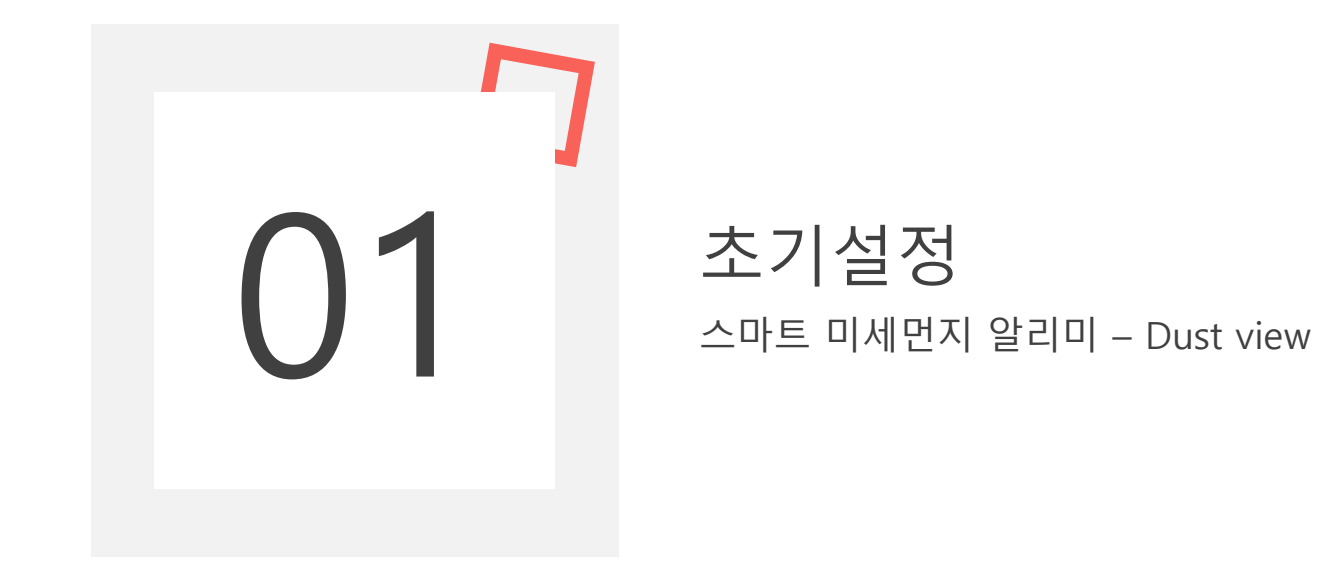

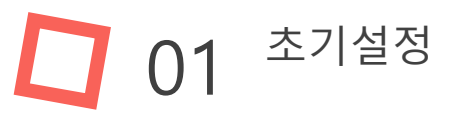

## 구성품

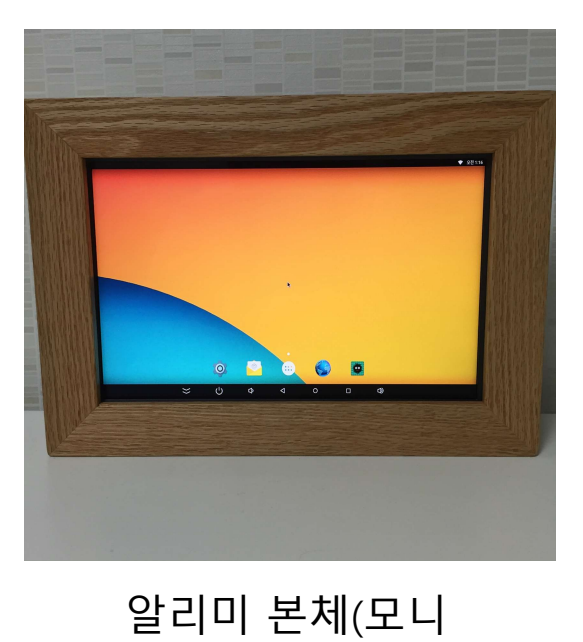

터+미니PC)

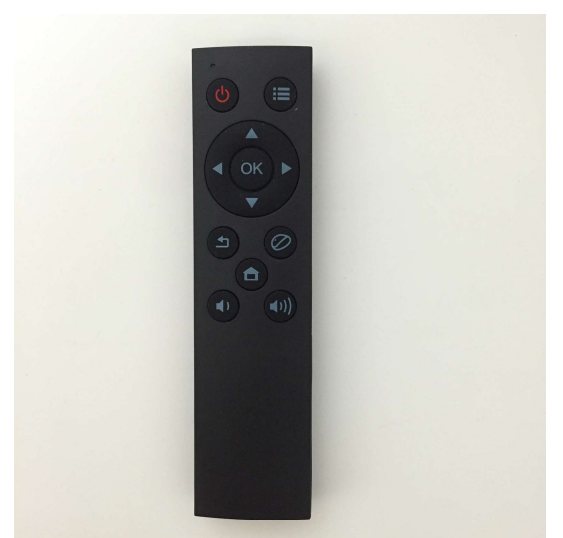

미니PC 리모콘

#### 모니터 리모콘

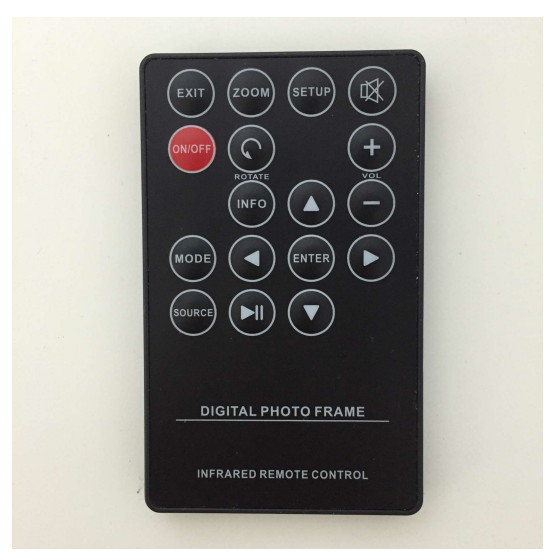

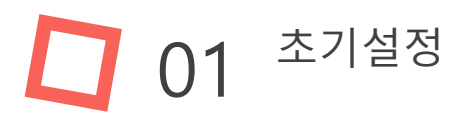

## 설치 방법

# 1.제품의 플러그 2개를 콘센트에 연결합니다.(전원 연결과 동시에 미니 PC/모니터 자동 ON)

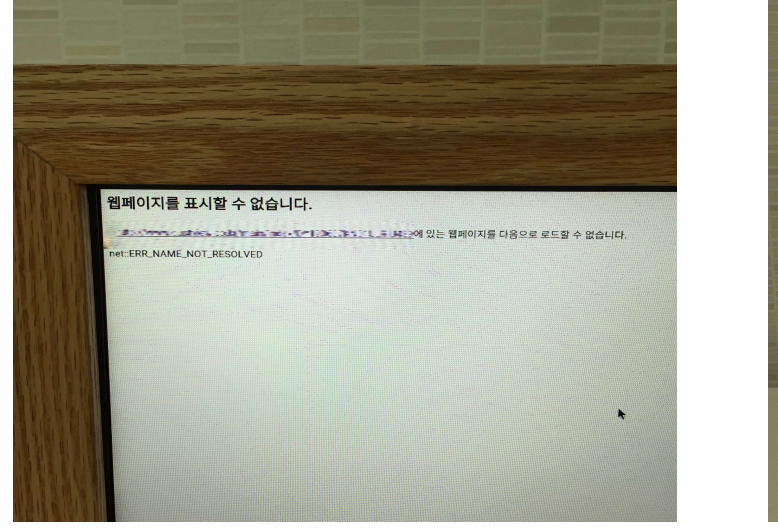

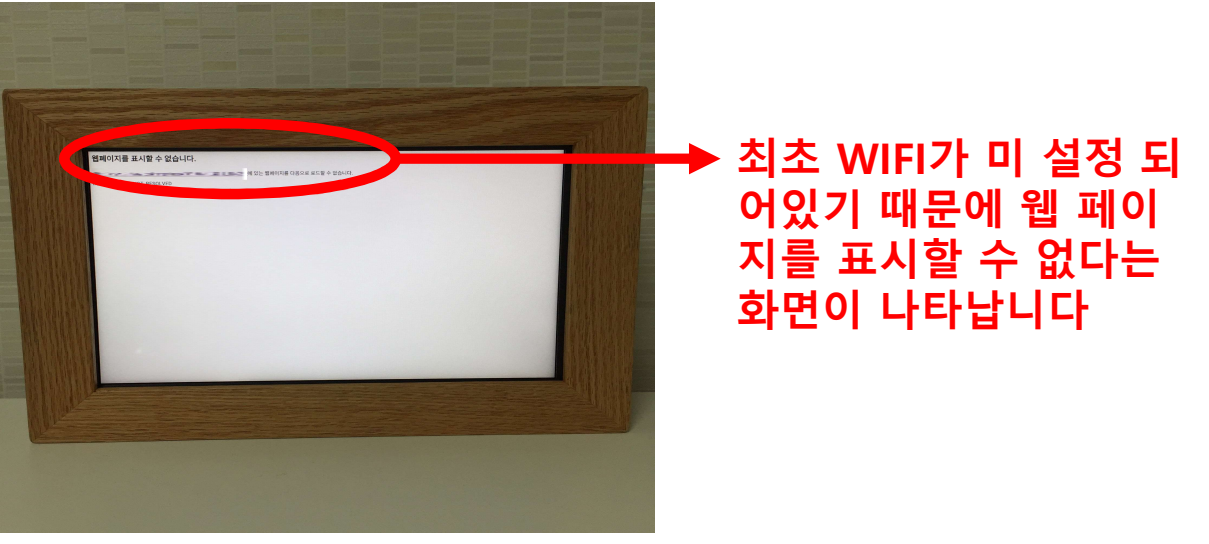

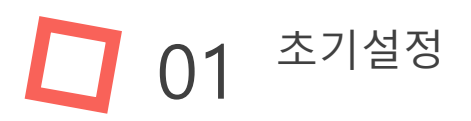

#### 설치 방법 2.WIFI를 설정합니다.(미세먼지 알리미 리모콘 을 준비하세요.)

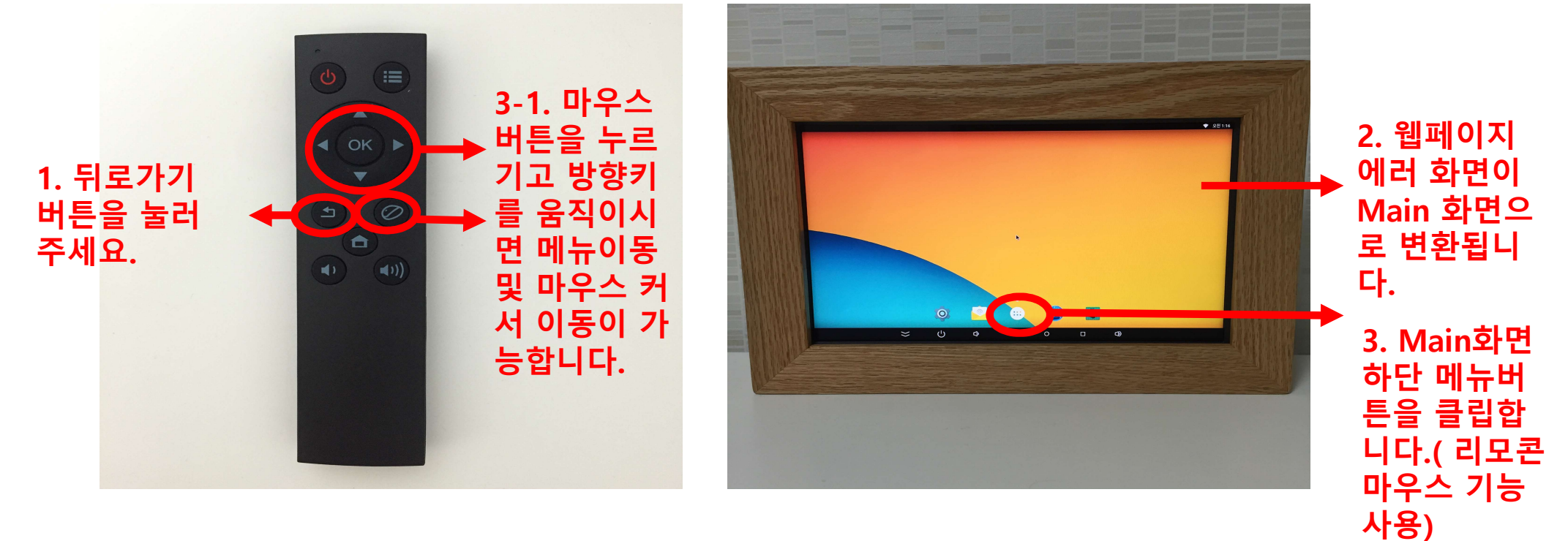

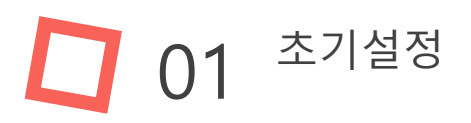

#### 설치 방법 2.WIFI를 설정합니다.(미세먼지 알리미 리모콘 을 준비하세요.)

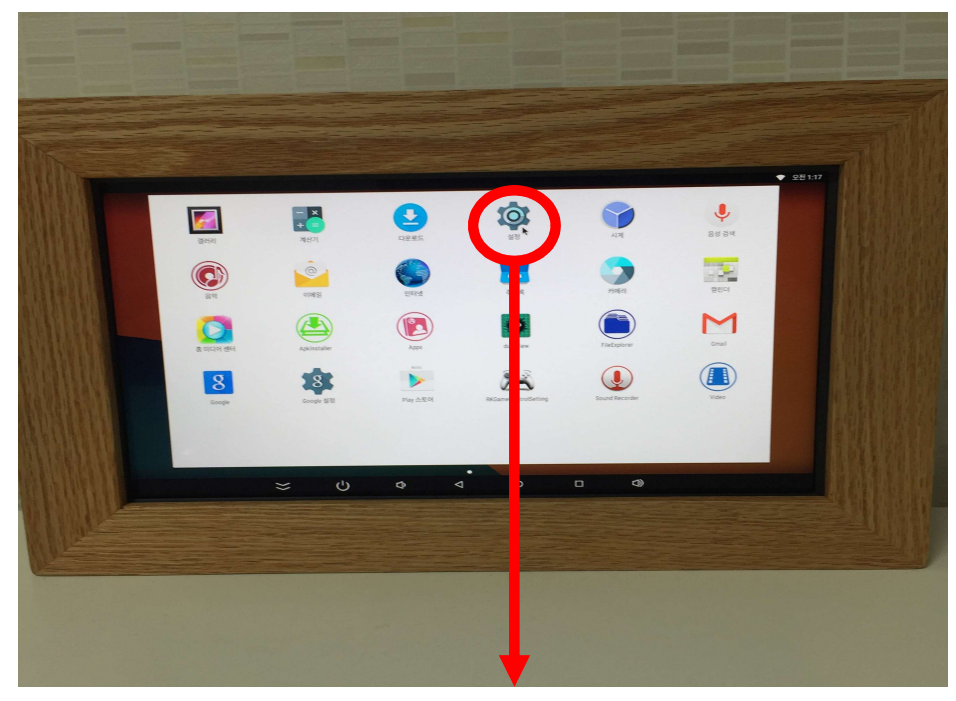

4. 메뉴 화면내 설정 을 선택합니다.

#### 5. 설정 화면 내 WIFI 를 선택합니다.

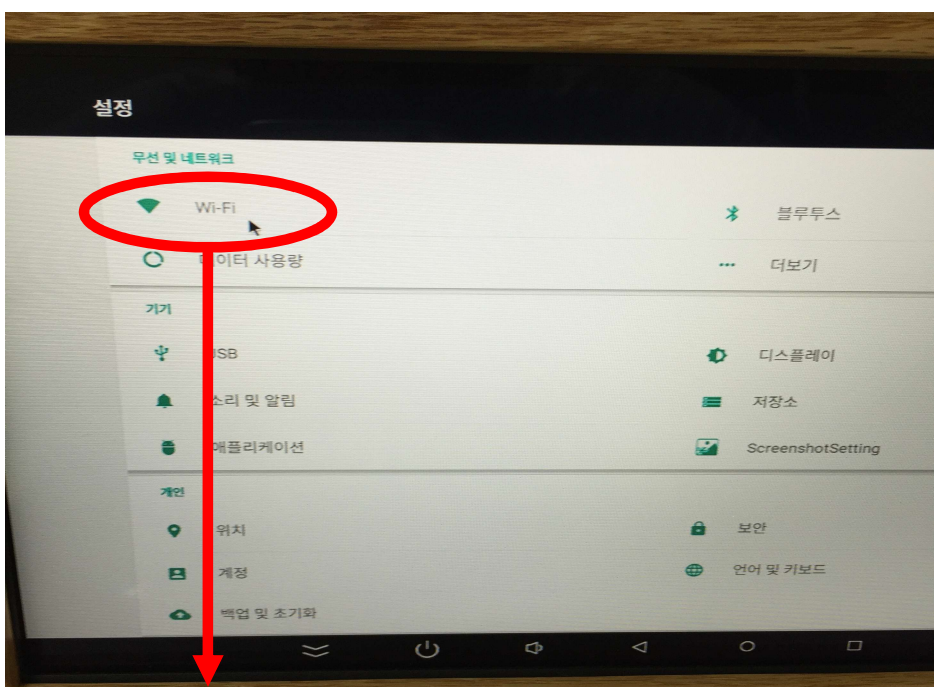

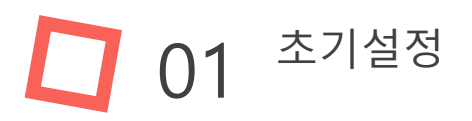

### 설치 방법 2.WIFI를 설정합니다.(미세먼지 알리미 리모콘 을 준비하세요.)

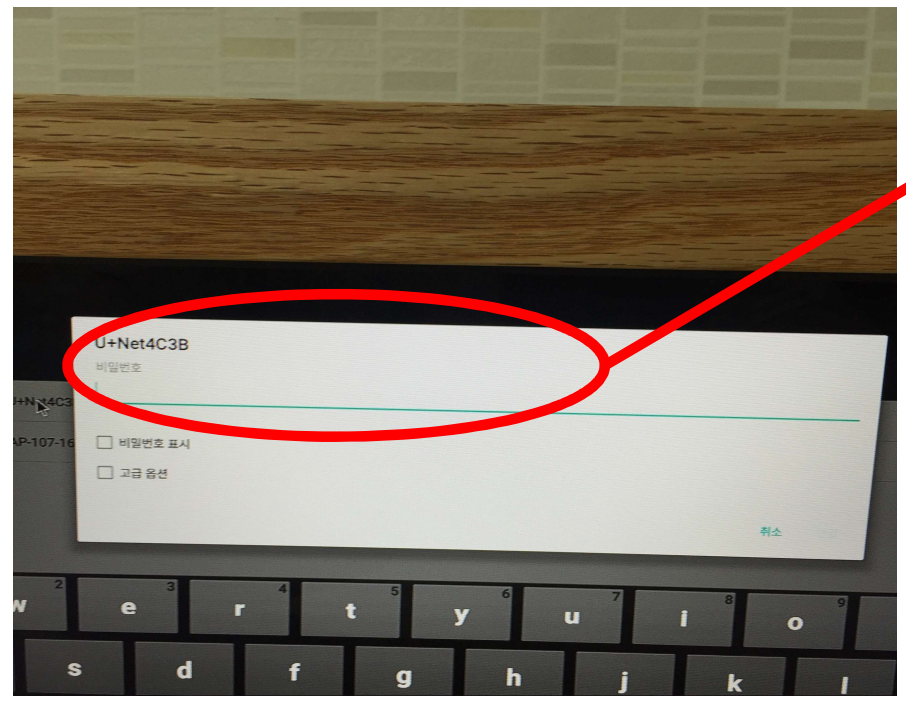

6. 사용중인 WIFI에 연결 합니 다.(미니PC리모콘으로 글자/숫자/ 문자 입력가능합니다.)

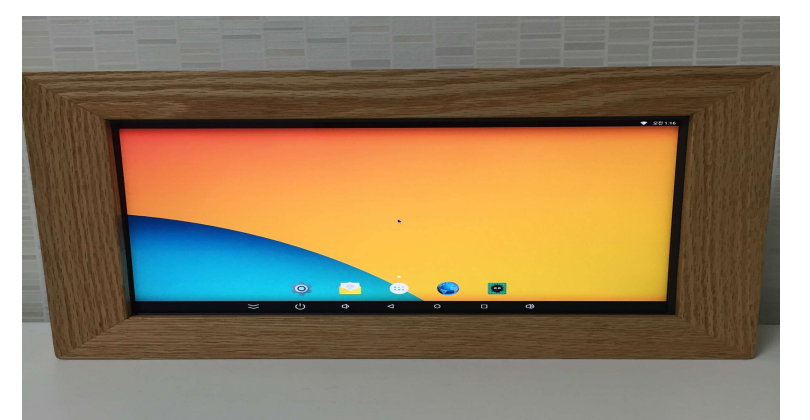

7. WIFI 연결이 완료되면 리모콘 뒤로 가기 버튼을 이용해 Main 화면으로 이동합니다.

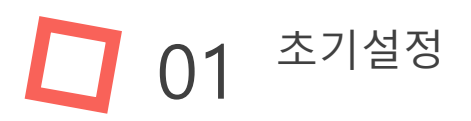

#### 설치 방법 3. WIFI설정후 재부팅을 실시합니다.(미세먼지 알리미 리모콘 을 준비하세요.)

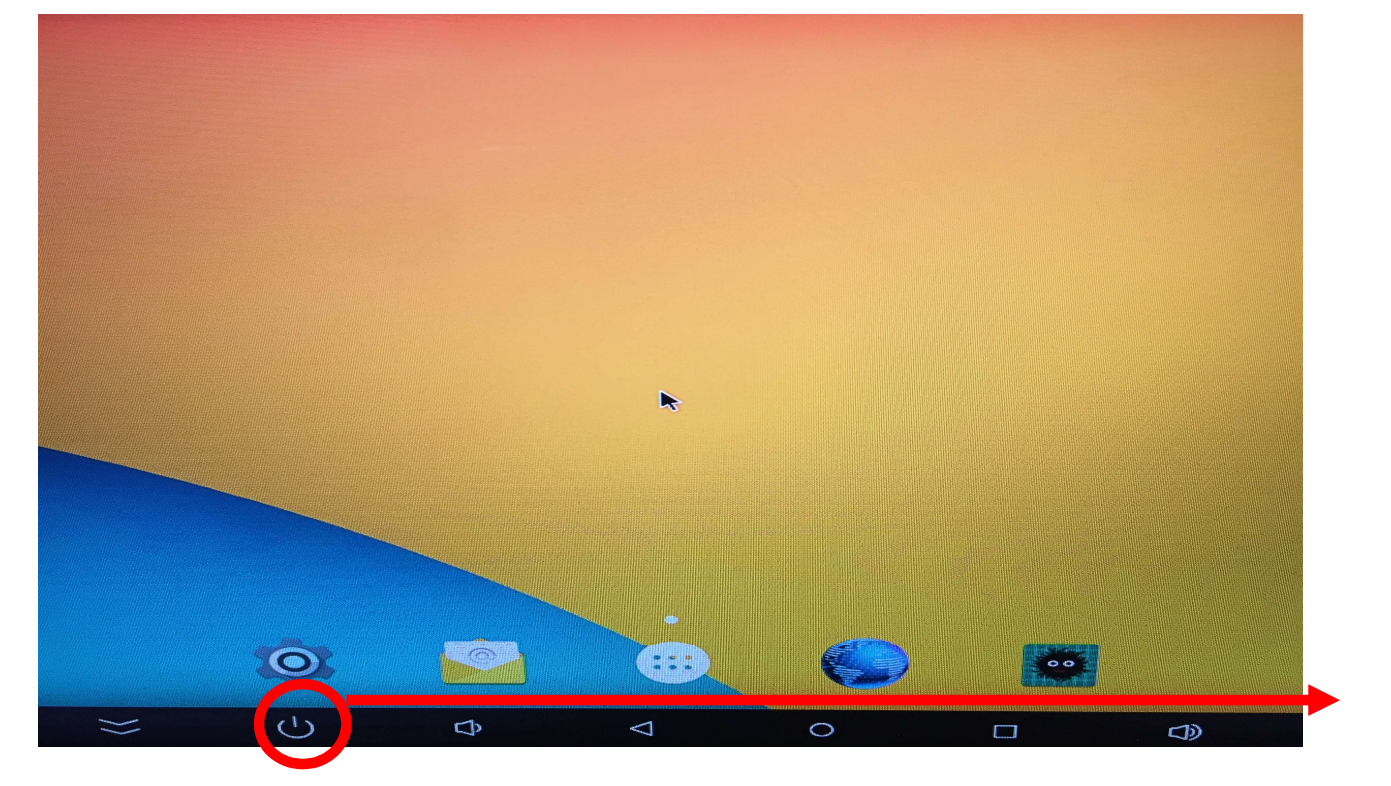

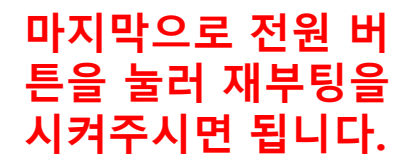

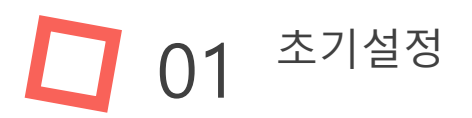

#### 설치 방법 4.재부팅후 알리미 정보가 맞는지 확인합니다. (상호명, 미세먼지 수치, 날짜, 시간 등)

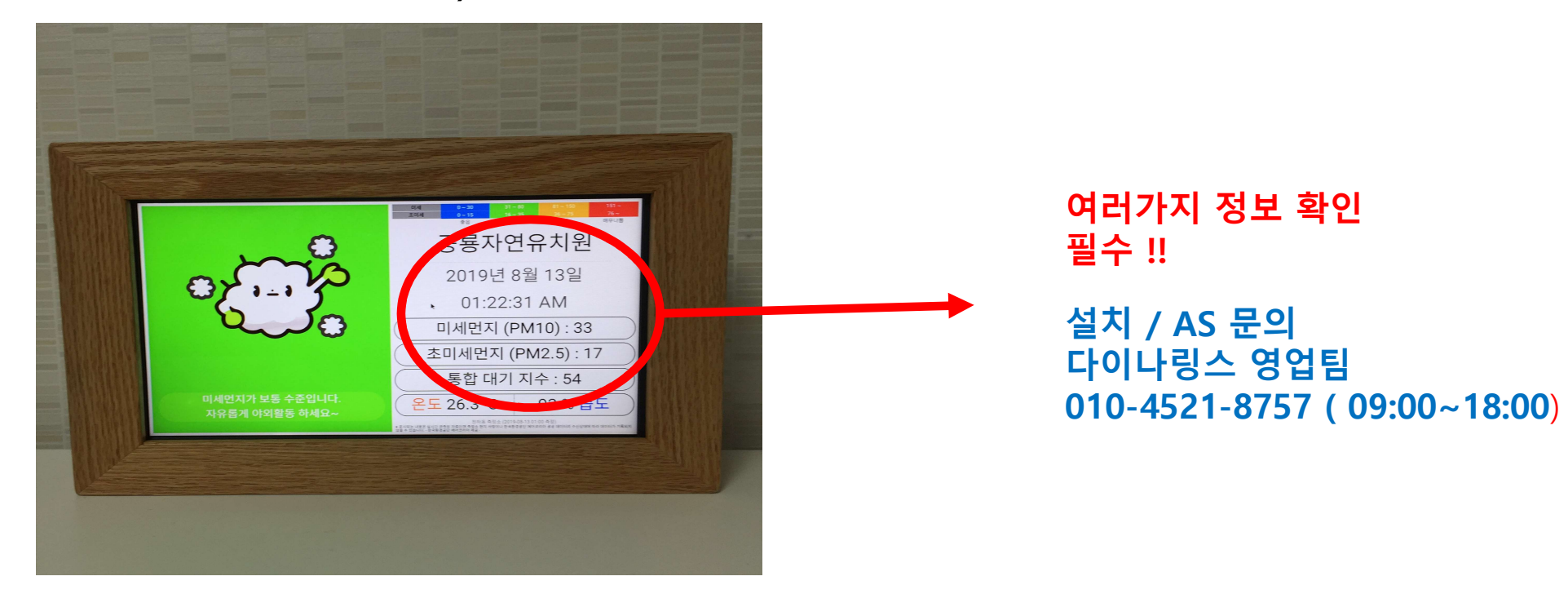

## 01 <sup>초기설정</sup>

## 자동 ON/OFF설정 설명서 1. 알리미 ON상태에서 모니터 리모콘의 SETUP 버튼을 누릅니다.

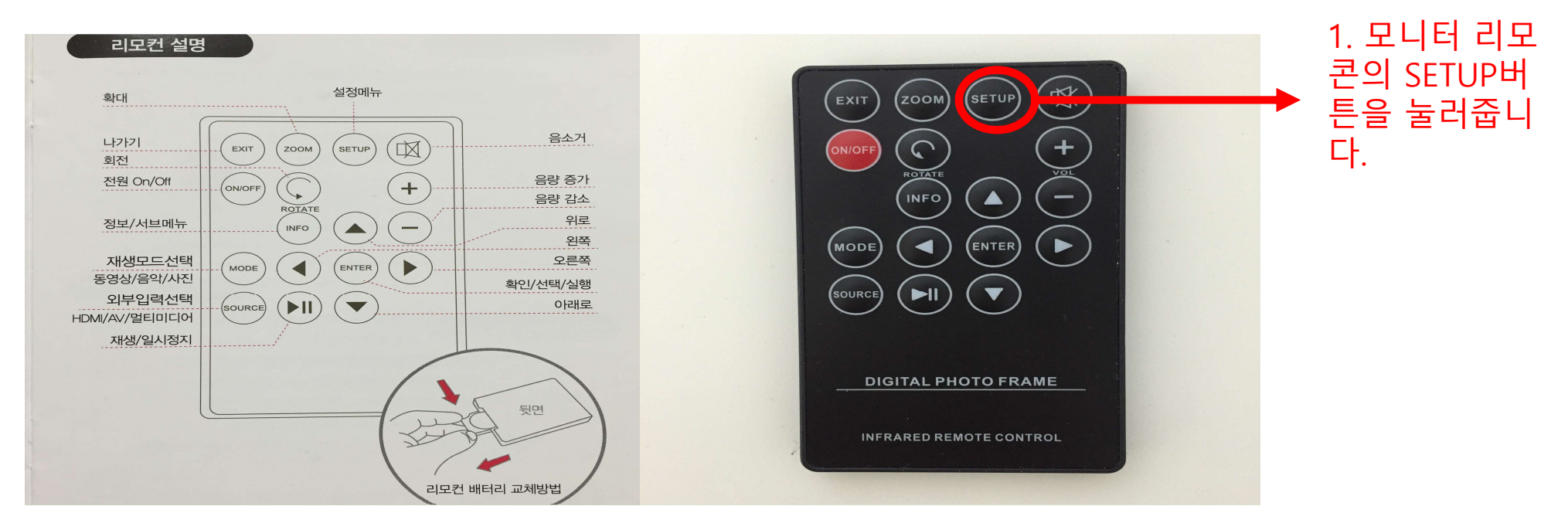

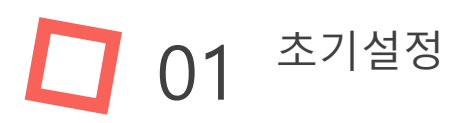

## 자동 ON/OFF설정 설명서 2. 설정메뉴에서 시간 확인후 자동 온 오프 메뉴를 선택합니다.

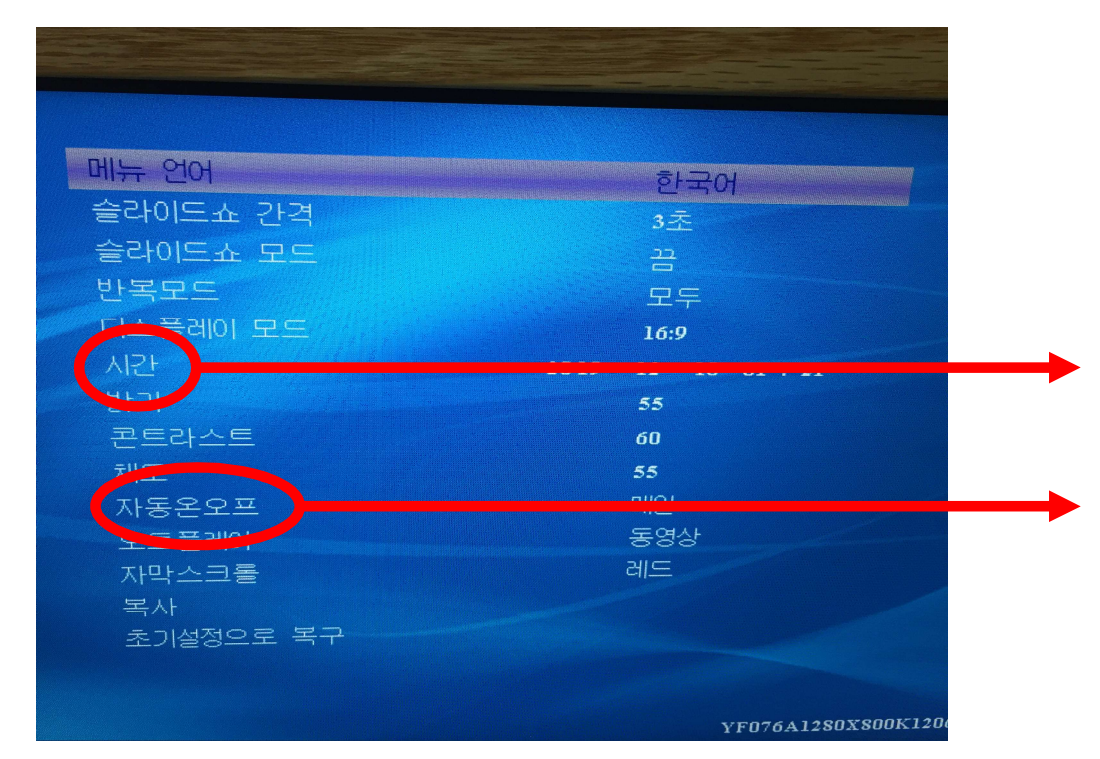

1.먼저 시간 설정이 맞게 되었는지 확인합니다.

2.설정화면에서 자동 온 오 프 메뉴를 선택합니다. (모 니터 리모콘 방향기로 선 택가능합니다.)

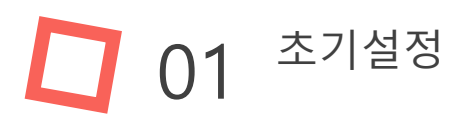

## 자동 ON/OFF설정 설명서 3. 자동온오프 메뉴에서 시간 및 기타 설정을 하실 수 있습니다.

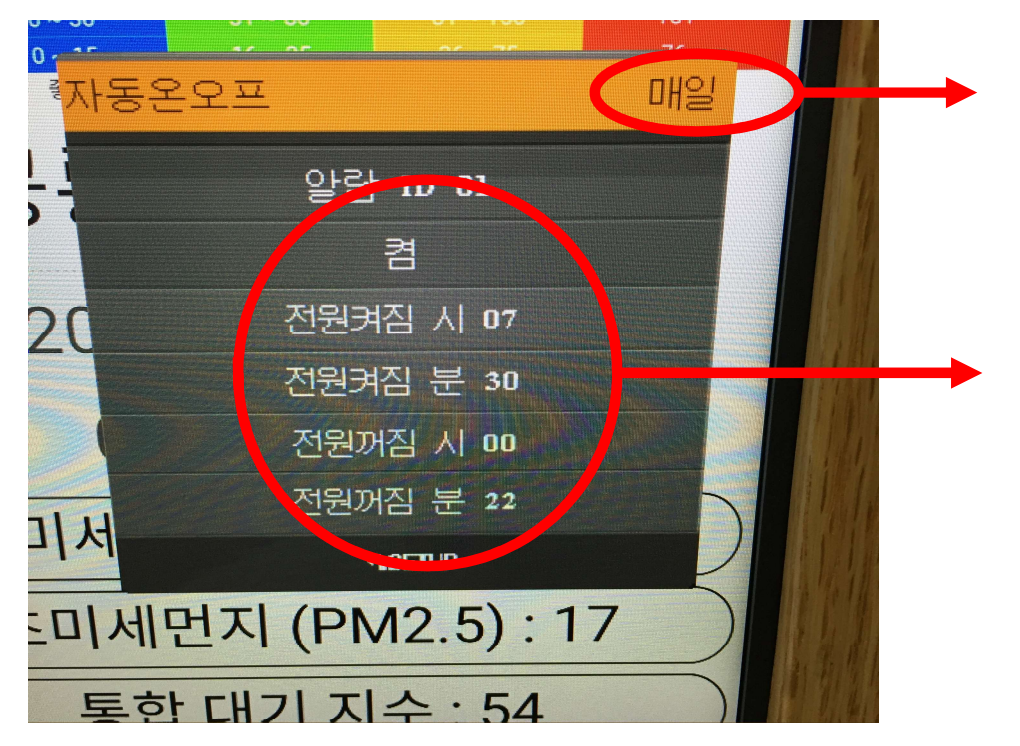

1. 매일 같은 시간에 온/오프가 되 게 하려면 매일을 선택 하십시요.

2. 켬 을 선택한후 켜짐시간/분 전 원 꺼짐시간 /분 을 설정하시고 리 모콘 SETUP 버턴을 한번더 누르시 면 설정이 종료됩니다.

설치 / AS 문의 다이나링스 영업팀 010-4521-8757 ( 09:00~18:00)

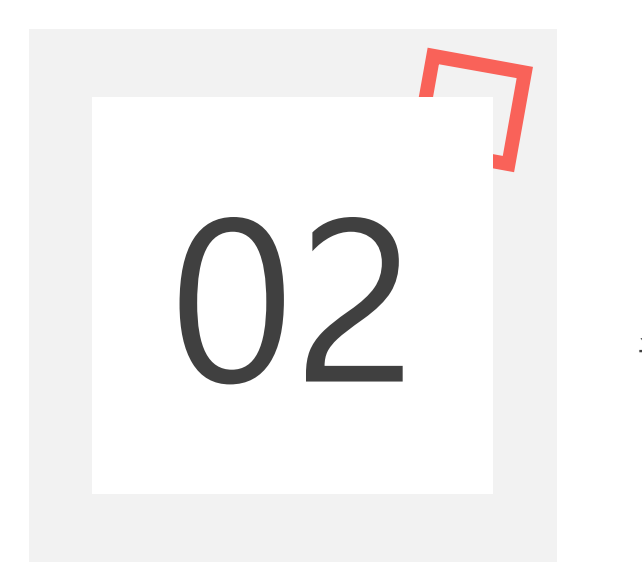

에러 해결 스마트 미세먼지 알리미 – Dust view

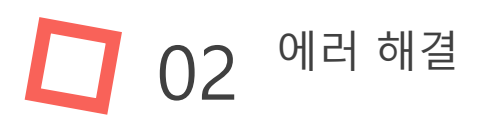

## 작동 에러 해결

## 본 제품은 전원 연결과 동시에 작동되게 Setting되어 있습니다. 만약 아래화면 이 나온다면 인터넷 연결(교내 인터넷 연결 및 랜선)을 확인 합니다.

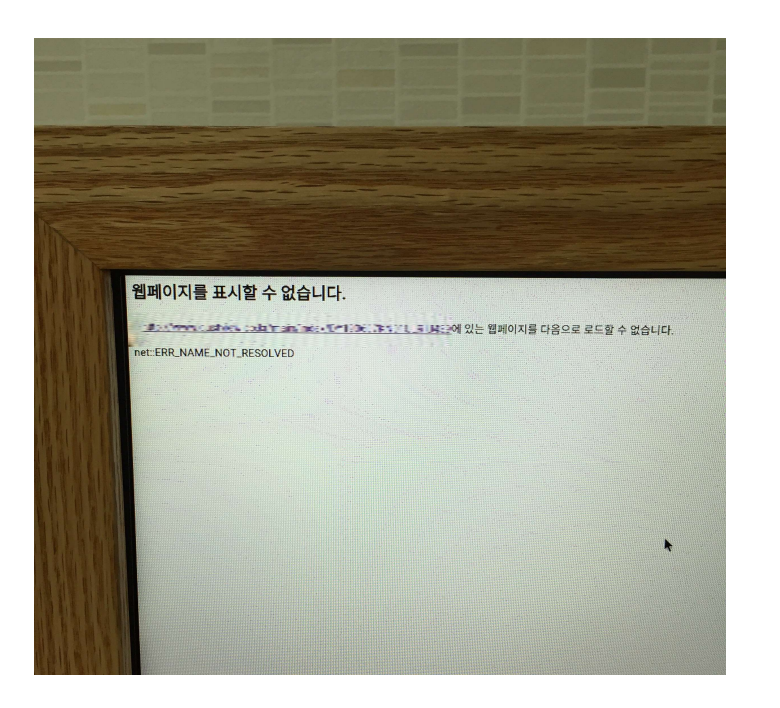

마우스 우 클릭 > 가운데 동그라미 메뉴버 튼 클릭 > 설정 클릭 > Ethernet(혹은 Wifi) 클릭 후 인터넷 연결 상태를 확인 하실 수 있습니다.

14

#### **02** 에러 해결

## 작동 에러 해결

전원이 들어오지 않을 시 확인사항.

1. 모니터의 전원 연결 상태를 확인합니다.

2. 미니PC의 전원 연결 상태를 확인합니다.

3. HDMI케이블 연결 상태를 확인합니다.

4. HDMI케이블 설정 상태를 확인합니다(모니터리모콘 > SOURCE버튼 > 외부입력설정 (모니터 뒷면 HDMI단자 번호와 일치하도록).